# เมนู "แจ้งเตือน/ประชาสัมพันธ์"

เมนู "แจ้งเตือน/ประชาสัมพันธ์" ประกอบด้วย ๒ การใช้งานหลัก ดังนี้

- ๑. การแจ้งเตือนแบบข้อความ ใช้สำหรับส่งข้อความถึงผู้รับบริการ ที่ Application หมอพร้อม
- ๒. Telemed ใช้สำหรับส่งข้อความถึงผู้รับบริการ ที่ Application หมอพร้อม เพื่อพูดคุยกันได้แบบ Real-time

### ขั้นตอนการใช้งานเมนู "แจ้งเตือน/ประชาสัมพันธ์"

๑.๑ การแจ้งเตือน (แบบข้อความ) ใช้สำหรับส่งข้อความถึงผู้รับบริการ ไปยัง Application หมอพร้อม

- ๑. เข้าเมนู "แจ้งเตือน/ประชาสัมพันธ์"
- ๒. เลือก "Telemed / ข้อความ"
- ๓. กดปุ่ม "เพิ่ม"

| Home ทะเบียนผู้รับบริการ บันทึกผลการตรวจหาเชื้อโควิด 19 | แพ้นา แจ้งเดือนประชาสัมพันธ์ |                                  |
|---------------------------------------------------------|------------------------------|----------------------------------|
| 442,170<br>ATK Positive result                          | Telemed / ข้อความ            | 3,504,186<br>ATK Negative result |

| Telemed / ข้อความ                |        |         |              |               | 3 🛋 👘      |
|----------------------------------|--------|---------|--------------|---------------|------------|
| วันที่ 27/07/2565 ถึง 27/07/2565 | ค้นหา  |         |              |               |            |
| ลำดับ วันที/เวลา                 | หัวข้อ | ข้อความ | จำนวนรายชื่อ | เลขที่ข้อความ |            |
|                                  |        | ไม่พบว  | ข้อมูด       |               |            |
| แสดงข้อมูล 50 🗸 ต่อหน้า          |        |         |              |               | กลับ ถัดไป |

- ๔. เลือกประเภทข้อความเป็น "ข้อความทั่วไป"
- ๕. เลือกประเภทหน่วยงานผู้ส่ง
- ๖. กรอกหัวข้อ และรายละเอียดข้อความ ที่ต้องการส่ง
- ๗. กดปุ่ม "เพิ่ม" เพื่อใส่เลขบัตรประชาชนของผู้รับบริการ ที่ต้องการส่งข้อความถึงผู้รับบริการ

| ເพີ່ນນ້ອນູລ | Telemed / ข้อคว | גרי                                       | ·           | กลับ <b>บันทึก</b> |
|-------------|-----------------|-------------------------------------------|-------------|--------------------|
| (4)⇒        | ประเภทข้อความ   | ® ข้อความทั่วใป ◯ Telemed                 | รูปโลโก้    |                    |
| <b>5</b> ⇒  | หน่วยงานผู้ส่ง  | ๏ สถานพยาบาล ⊖ร้านยา/คลินิค/หน่วยงานอื่นๆ |             |                    |
| <b>6</b> ⇒  | หัวข้อ          |                                           |             |                    |
|             | ข้อความ         |                                           |             |                    |
|             |                 |                                           |             |                    |
|             |                 |                                           |             |                    |
|             |                 |                                           |             |                    |
|             |                 |                                           | เลือกรูป    |                    |
|             |                 |                                           | Choose file | Browse             |
|             |                 |                                           | (7)⇒[       | เพิ่ม - 🎦 Import   |
|             |                 |                                           |             |                    |

๘. ใส่เลขบัตรประชาชนของผู้รับบริการ ที่ต้องการส่งข้อความถึงผู้รับบริการ แล้วกดปุ่ม "ค้นหา"

| หาเชื้อโควิด 19 | เพิ่มรายชื่อ                    |          |
|-----------------|---------------------------------|----------|
| 8               | เลขประจำตัวประชาชน <b>ศันหา</b> |          |
|                 |                                 | ปิด ดกลง |
| . 4             |                                 |          |

หน้าจอจะแสดงข้อมูลผู้รับบริการ ให้ตรวจสอบข้อมูลผู้รับบริการ แล้วกดปุ่ม "ตกลง"

| เพิ่มรายชื่อ<br>เลขประจำตัวประชาชน – | ค้นหา                    | l        |  |
|--------------------------------------|--------------------------|----------|--|
| ข้อมูลส่วนตัว 📍 🦻                    | รวจสอบข้อมูลผู้รับบริการ |          |  |
| เลขประจำดัวประชาชน                   |                          |          |  |
| ชื่อ-นามสกุล                         | 1.000                    |          |  |
| เพศ                                  | 1.000                    |          |  |
| ว/ด/ป เกิด                           | : 200                    |          |  |
| อายุ                                 | : 2                      |          |  |
|                                      |                          |          |  |
|                                      |                          | ปิด ดกลง |  |

# ๑๐. กดปุ่ม "บันทึก"

| DISTINUTION    | • ป้อกวามทั่วนป () Telemed                 | รูปโลโก้                                                 |       |
|----------------|--------------------------------------------|----------------------------------------------------------|-------|
| หน่วยงานผู้ส่ง | 🔘 สถานพยาบาล 🛞 ร้านยา/ตลินิต/หน่วยงานอื่นๆ |                                                          |       |
| ห้วข้อ         | ติดตามอาการ                                |                                                          |       |
| ข้อความ        | Normal + B I U + A M I = = + + Tx          |                                                          |       |
|                | ดีดตาม อาการหลังรับการรักษา                |                                                          |       |
|                |                                            | เลือกราไ                                                 |       |
|                |                                            | เล็อกรูป<br>Choose file                                  | Brow  |
|                |                                            | เลือกรูป<br>Choose file<br>☐ ตั้งต่าไห้รูปนี้เป็นรูปหลัก | Brown |

หน้า | ด

๑๑. หน้าจอจะแสดงข้อความ "บันทึกข้อมูลสำเร็จ"

 กรณีที่ต้องการส่งข้อความแจ้งเตือนทันที ให้กดปุ่ม "ส่งการแจ้งเตือน" แล้วหน้าจอจะแสดง ข้อความ "ส่งการแจ้งเตือนสำเร็จ" แล้วกดปุ่ม "ตกลง" โดยข้อความจะถูกส่งไปที่กล่องข้อความของ Application หมอพร้อม ของผู้รับบริการ

- กรณีที่ไม่ต้องการให้แจ้งเตือนทันที ให้กดปุ่ม "ปิด" และสามารถส่งข้อความแจ้งเตือนได้ภายหลัง

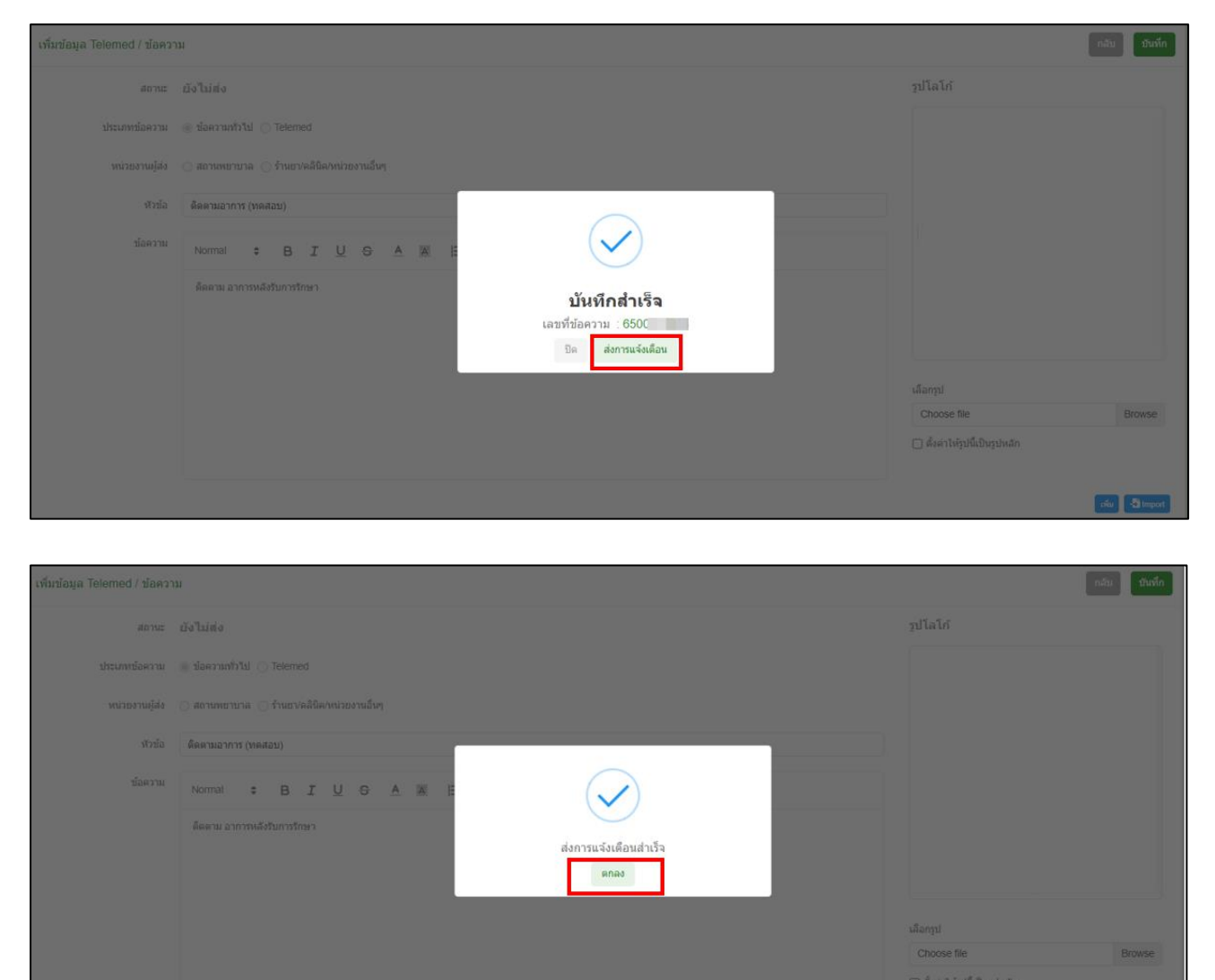

๑๒. หน้าจอจะแสดง

- สถานะการส่งข้อความ
- เลขประจำตัวประชาชน ชื่อ-นามสกุล ของผู้รับบริการ
- สถานะการอ่านข้อความของผู้รับบริการ

สถานะ "N" ผู้รับบริการยังไม่เปิดอ่านข้อความแจ้งเตือนที่ Application หมอพร้อม

สถานะ "Y" ผู้รับบริการเปิดอ่านข้อความแจ้งเตือนที่ Application หมอพร้อม แล้ว

และแสดงวันที่เวลา ที่ผู้รับบริการเปิดอ่านข้อความ

จากนั้นกดปุ่ม "กลับ"

| สถานะ          | ส่งแล้ว   |          |                  |          |        |           |    |   |   |   |   |   |   |                       |  | รูปโลโก้ |  |
|----------------|-----------|----------|------------------|----------|--------|-----------|----|---|---|---|---|---|---|-----------------------|--|----------|--|
| ประเภทข้อความ  | 🍥 ข้อความ | ทั่วไป 🔾 | ) Telen          | ned      |        |           |    |   |   |   |   |   |   |                       |  |          |  |
| หน่วยงานผู้ส่ง | 🔘 สถานพย  | าบาล 🍥   | ) ร้านยา         | า/คลินิศ | ล/หน่า | วยงานอื่น | 19 |   |   |   |   |   |   |                       |  |          |  |
| หัวข้อ         | ดิดตามอา  | การ (ทคล | เอบ)             |          |        |           |    |   |   |   |   |   |   |                       |  |          |  |
| ข้อความ        | Normal    | \$       | в                | I        | U      | 9         | A  | A | Ξ | ≣ | = | Ð | 1 | <u>T</u> <sub>x</sub> |  |          |  |
|                | ดิดตาม อ  | าการหลั  | <b>รรับการ</b> ไ | รักษา    |        |           |    |   |   |   |   |   |   |                       |  |          |  |
|                |           |          |                  |          |        |           |    |   |   |   |   |   |   |                       |  |          |  |

# ๑๓. หน้ารายการสามารถเลือกช่วงวันที่ และกดปุ่ม "ค้นหา" เพื่อดูข้อความที่ส่งได้

| Telemed / ข้อความ                |                                       |                             |              |               |  |  |  |  |  |  |
|----------------------------------|---------------------------------------|-----------------------------|--------------|---------------|--|--|--|--|--|--|
| วันที่ 27/07/2565 ถึง 28/07/2565 | ศันหา                                 |                             |              |               |  |  |  |  |  |  |
| ลำดับ วันที/เวลา                 | หัวข้อ                                | ข้อความ                     | จำนวนรายชื่อ | เลขที่ข้อความ |  |  |  |  |  |  |
| 1 28/07/2565 12:37               | ด็ดตามอาการ (ทดสอบ)                   | ดิตตามอาการหลังการรักษา     | 1            | 6500          |  |  |  |  |  |  |
| 2 27/07/2565 19:36               | ดิดตามอาการ (ทดสอบ)                   | ดิดดาม อาการหลังรับการรักษา | 1            | 65000         |  |  |  |  |  |  |
| แสดงข้อมูล 50 🗸 ต่อหน้า          | รายการที่ 1 ถึง 2 จากทั้งหมด 2 รายการ |                             |              | กลับ 1 อัตไป  |  |  |  |  |  |  |

กลับ ถัดไป

## ๑.๒ การแจ้งเตือน (แบบ Telemed) ใช้สำหรับส่งข้อความถึงผู้รับบริการ ไปยัง Application หมอพร้อม

ในรูปแบบพูดคุยกันได้แบบ Real-time

- ๑. เข้าเมนู "แจ้งเตือน/ประชาสัมพันธ์"
- ๒. เลือก "Telemed / ข้อความ"
- ๓. กดปุ่ม "เพิ่ม"

| Home ทะเบียนผู้รับบริการ บันทึกผลการตรวจหาเชื้อ | าโควิด 19 แพ้ยา แจ้งเดือน/ประชาสัมพันธ์ |             |                            |
|-------------------------------------------------|-----------------------------------------|-------------|----------------------------|
| 442,170<br>ATK Positive result                  | Telemed / siaerosu                      | 3,5<br>ATK1 | 504,186<br>Negative result |
| Telemed / ข้อความ                               |                                         |             | 3 ➡ 📖                      |
| วันที่ 27/07/2565 ถึง 27/07/2565                | สัมหา                                   |             |                            |

ไม่พบข้อมูล

- ๔. เลือกประเภทข้อความเป็น "Telemed"
- ๕. เลือกประเภทหน่วยงานผู้ส่ง
- ๖. กรอกหัวข้อ และรายละเอียดข้อความ ที่ต้องการส่ง
- ๗. กดปุ่ม "เพิ่ม"

แสดงข้อมูล 50 🗸 ต่อหน้า

| ເพິ່ມນ້ອນູລ | Telemed / ข้อควา: | u                                          |              |                  |                        |                               | กลับ บันทึก |
|-------------|-------------------|--------------------------------------------|--------------|------------------|------------------------|-------------------------------|-------------|
| 4→          | ประเภทข้อความ     | 🔿 ข้อความทั่วไป 💿 Telemed                  |              |                  |                        | รูปโลโก้                      |             |
| <b>5</b> ⇒  | หน่วยงานผู้ส่ง    | 🔿 สถานพยาบาล 💿 ร้านยา/คลินิค/หน่วยงานอื่นๆ |              |                  |                        |                               |             |
| <b>6</b> ⇒  | หัวข้อ            | ติดตามอาการ (ทดสอบ)                        |              |                  |                        | ]/                            |             |
|             | ข้อความ           | Normal 🛊 B I U S                           |              |                  |                        | ]                             |             |
|             |                   | ติดตามอาการหลังการรักษา                    |              |                  |                        |                               |             |
|             |                   |                                            |              |                  |                        | เลือกรูป<br>Choose file       | Browse      |
|             |                   |                                            |              |                  |                        | 🗌 ตั้งค่าให้รูปนี้เป็นรูปหลัก |             |
|             | ลำดับ เลขประจำ    | าดัวประชาชน                                | ชื่อ-นามสกุล | สถานะอ่านข้อความ | วันที่/เวลาอ่านข้อความ |                               | ink Call    |
|             |                   |                                            |              |                  |                        |                               |             |

๘. ใส่เลขบัตรประชาชนของผู้รับบริการ ที่ต้องการส่งข้อความแจ้งเตือน แล้วกดปุ่ม "ค้นหา"

| หาเชื้อโควิด 19 | เพิ่มรายชื่อ                    |     |      |  |
|-----------------|---------------------------------|-----|------|--|
|                 | เลขประจำดัวประชาชน <b>ศันหา</b> |     |      |  |
|                 |                                 | ปิด | ตกลง |  |
| . d.            |                                 |     |      |  |

๙. หน้าจอจะแสดงข้อมูลผู้รับบริการ ให้ตรวจสอบข้อมูลผู้รับบริการ แล้วกดปุ่ม "ตกลง"

| เพิ่มรายชื่อ<br>เลขประจำตัวประชาชน | ศันหา                     |    |      |
|------------------------------------|---------------------------|----|------|
| ข้อมูลส่วนตัว 🥊                    | ตรวจสอบข้อมูลผู้รับบริการ |    |      |
| เลขประจำตัวประชาชน                 | :                         |    |      |
| ชื่อ-นามสกุล                       | : •                       |    |      |
| เพศ                                | 14                        |    |      |
| ว/ด/ป เกิด                         | : :                       |    |      |
| อายุ                               | : 2                       |    |      |
|                                    |                           |    |      |
|                                    |                           | ปี | ดกลง |

### ๑๐. กดปุ่ม "บันทึก"

| เพิ่มข้อมูล Telemed / ข้อควา | 1                                          |                       |                      |                      | 10 📄 มีนทีก    |
|------------------------------|--------------------------------------------|-----------------------|----------------------|----------------------|----------------|
| ประเภทข้อความ                | 🔿 ข้อความทั่วใป 💿 Telemed                  |                       |                      | รูปโลโก้             |                |
| หน่วยงานผู้ส่ง               | 🔿 สถานพยาบาล 🛞 ร้านยา/คลินิค/หน่วยงานอื่นๆ |                       |                      |                      |                |
| หัวข้อ                       | ติดตามอาการ (ทดสอบ)                        |                       |                      |                      |                |
| ข้อความ                      | Normal + B I U + A M I = = + + + A A       | <i>T</i> <sub>×</sub> |                      |                      |                |
|                              | ดิตตามอาการหลังการรักษา                    |                       |                      |                      |                |
|                              |                                            |                       |                      | เลือกรูป             |                |
|                              |                                            |                       |                      | Choose file          | Browse         |
|                              |                                            |                       |                      | — ສາຍ, ເທງການກຳການງາ | เพิ่ม 📑 Import |
| ลำดับ เลขประจำ               | รัวประชาชน ชื่อ-นามสกุต                    | สถานะอ่านข้อความ      | วันที/เวลาอ่านข้อควา | ม                    | Link Call      |
|                              |                                            | -                     | -                    |                      | -              |

๑๑. หน้าจอจะแสดงข้อความ "บันทึกข้อมูลสำเร็จ"

- กรณีที่ต้องการส่งข้อความแจ้งเตือนทันที

ให้กดปุ่ม "ส่งการแจ้งเตือน" แล้วหน้าจอจะแสดงข้อความ "ส่งการแจ้งเตือนสำเร็จ" แล้วกดปุ่ม "ตกลง" โดยข้อความจะถูกส่งไปที่กล่องข้อความของ Application หมอพร้อม เพื่อให้ผู้รับบริการกดรับสายได้ - กรณีที่ไม่แจ้งเตือนทันที ให้กดปุ่ม "ปิด" และสามารถส่งข้อความแจ้งเตือนได้ภายหลัง

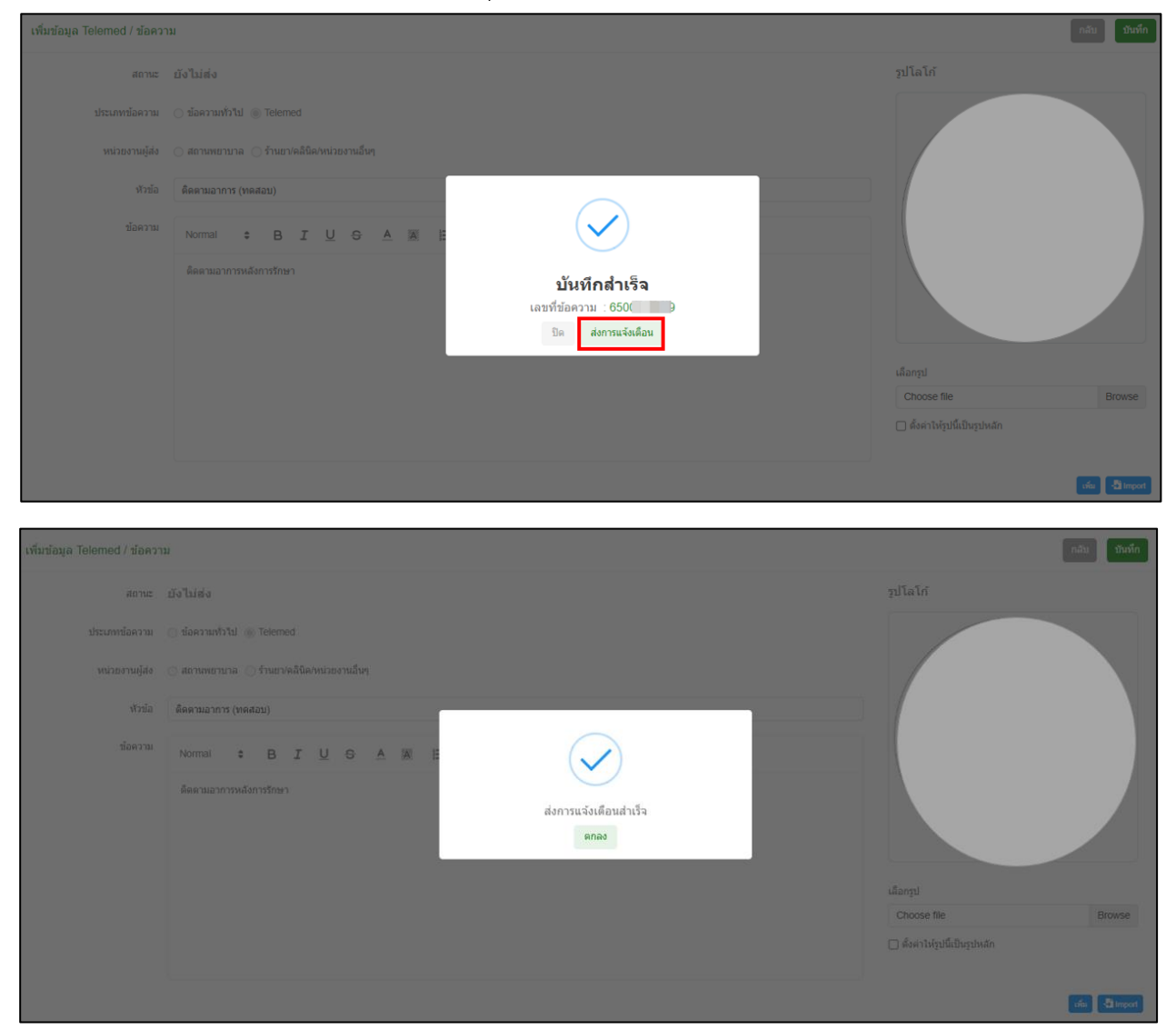

๑๒. หน้าจอจะแสดง

- สถานะการส่งข้อความ
- เลขประจำตัวประชาชน ชื่อ-นามสกุล ของผู้รับบริการ
- สถานะการอ่านข้อความของผู้รับบริการ
  - สถานะ "N" ผู้รับบริการยังไม่เปิดอ่านข้อความแจ้งเตือนที่ Application หมอพร้อม

สถานะ "Y" ผู้รับบริการเปิดอ่านข้อความแจ้งเตือนที่ Application หมอพร้อม แล้ว และแสดงวันที่เวลา ที่ผู้รับบริการเปิดอ่านข้อความ

กดปุ่มคำว่า "Telemed" ที่คอลัมน์ "Link Call" เพื่อเปิดหน้าจอสำหรับ Video Call พร้อมพูดคุยกับ ผู้รับบริการ หรือกดปุ่ม "กลับ"

| แก้ไขข้อมูล Telemed / ข้อค | (6500 <u>111119</u> )                               | กลับ                     |
|----------------------------|-----------------------------------------------------|--------------------------|
| สถานะ                      | ส่งแล้ว                                             | รูปโลโก้                 |
| ประเภทข้อความ              | ⊚ ข้อความทั่วใป ⊛ Telemed                           |                          |
| หน่วยงานผู้ส่ง             | สถานพยาบาล ® ร้านยา/คลินิค/หม่วยงานอื่นๆ            |                          |
| หัวข้อ                     | ติดตามอาการ (ทดสอบ)                                 |                          |
| ข้อความ                    | Normal : BIUSA ME = - % DIT <sub>x</sub>            |                          |
|                            | ติดตามอาการหลังการรักษา                             |                          |
| ลำดับ เลขประจำ             | ดังประชาชน ชื่อ-นามสกุด สถานะล่านช่อความ วันพี/เวลา | อ่านข้อความ 12 Link Call |
|                            | N -                                                 | Telemed                  |

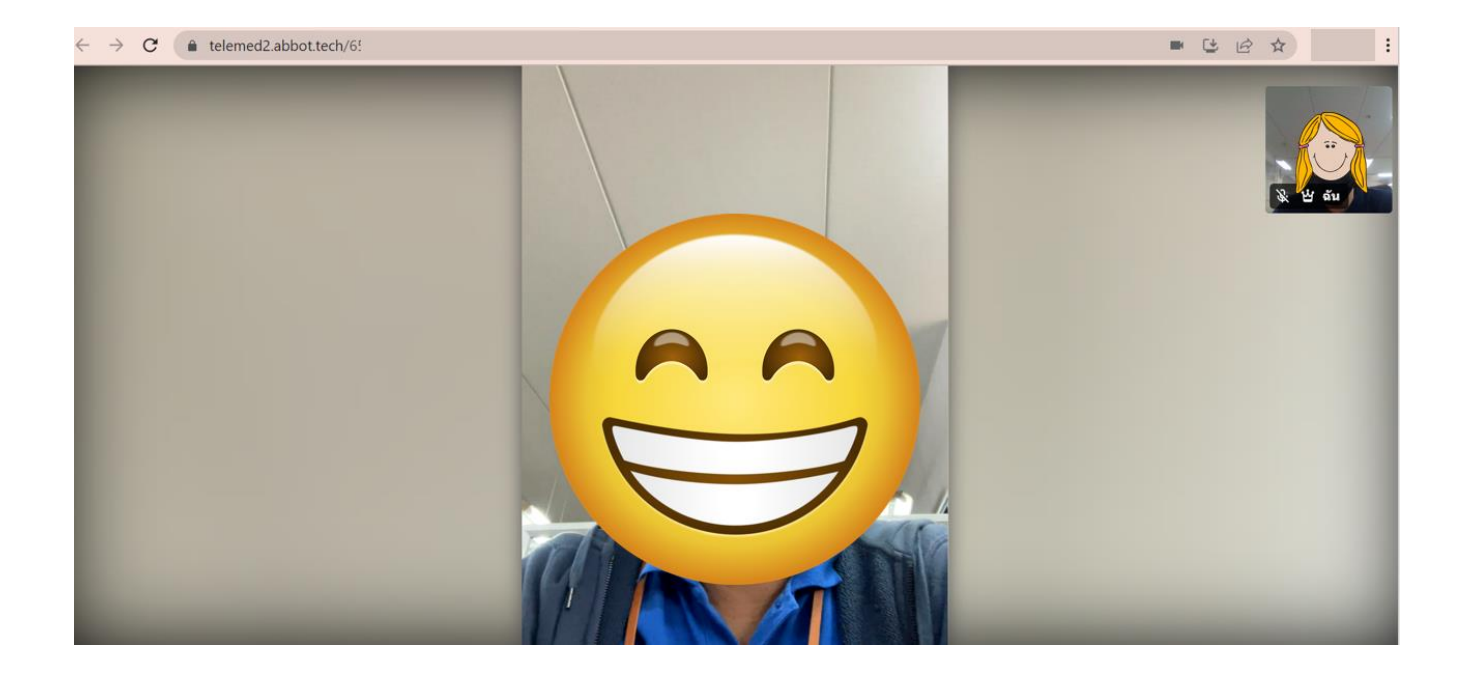

#### การรับ Video Call สำหรับผู้รับบริการ

เมื่อมีการส่งข้อความจากหน่วยบริการที่ใช้งานระบบ หมอพร้อม Station จะมีข้อความปรากฏในกล่องข้อความ ของ Application หมอพร้อม เมื่อผู้รับบริการเปิดข้อความจะสามารถ Video Call สายได้แบบ Real time

- ๑. ผู้รับบริการตรวจสอบการแจ้งเตือนที่ Application หมอพร้อม ที่รูปกระดิ่ง มุมขวาบน ของหน้าจอ
- ๒. หน้าจอกล่องข้อความ แสดงรายการที่ได้รับการแจ้งเตือน แล้วกดอ่านรายละเอียด
- ๓. กรณีที่ผู้ให้บริการส่งแจ้งเตือนแบบ Telemed ให้ผู้รับบริการกดปุ่ม "Telemed" เพื่อ Video Call กับผู้ให้บริการ
- ๔. กดปุ่ม "ร่วมสนทนาทันที"

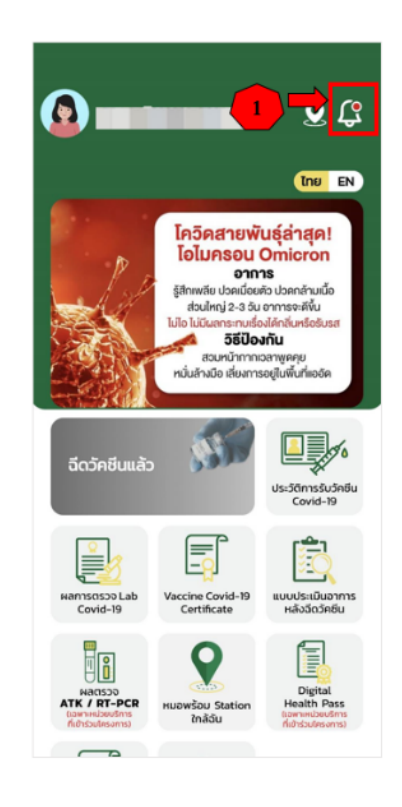

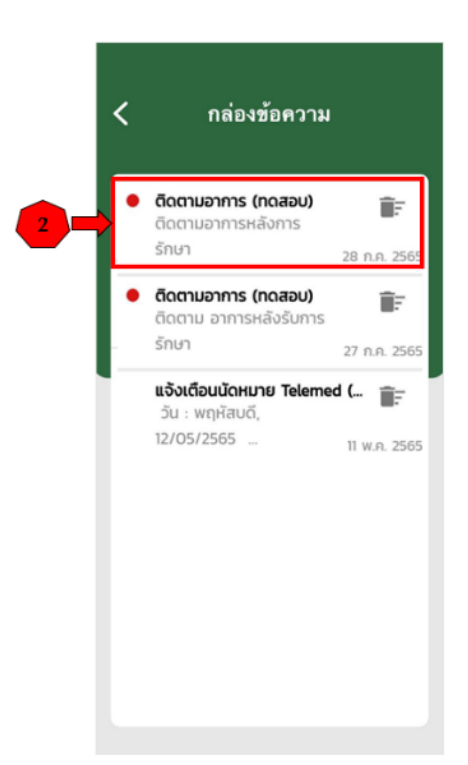

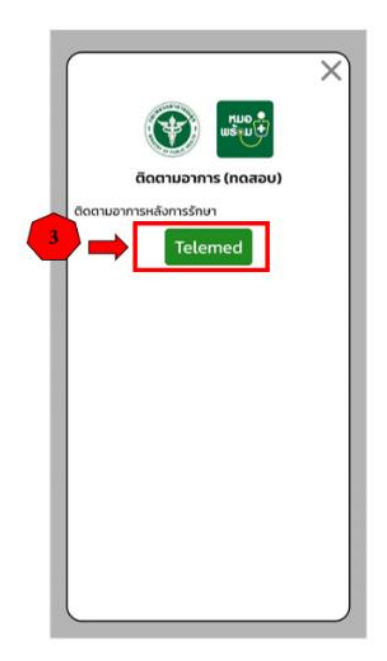

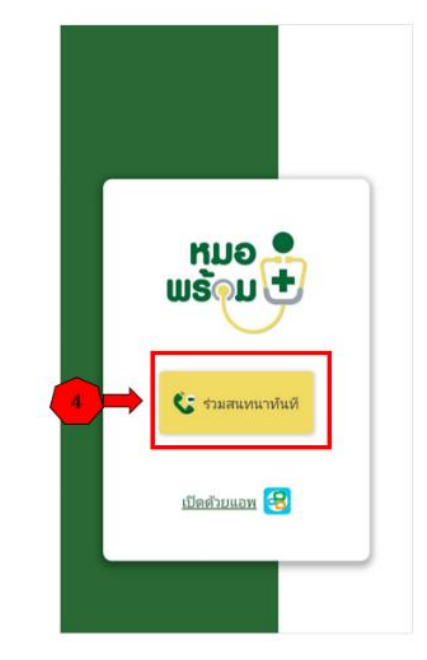

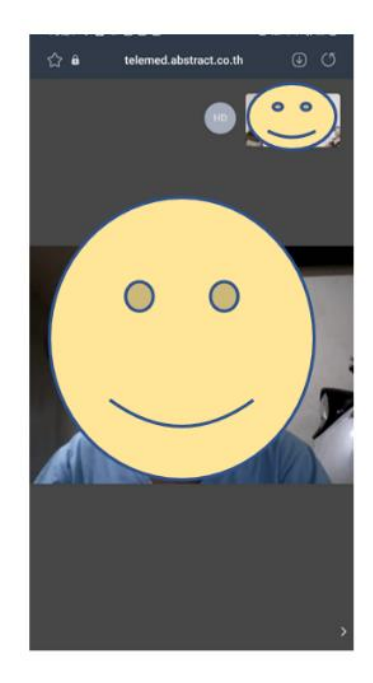

เพิ่มเติม : การ Import ไฟล์นำเข้าข้อมูลผู้รับบริการ กรณีต้องการส่งข้อความถึงผู้รับบริการหลายคนพร้อมกัน

- ๑. เข้าเมนู "แจ้งเตือน/ประชาสัมพันธ์"
- ๒. เลือก "Telemed / ข้อความ"
- ๓. กดปุ่ม "เพิ่ม"

| Home หะเบียนผู้รับบริการ บันท์กผลการครวจหาเชื้อโควิต 19 | แพ้ยา แจ้งเดือนประชาสัมพันธ์                    |                                         |
|---------------------------------------------------------|-------------------------------------------------|-----------------------------------------|
| 442,170<br>ATK Positive result                          | Telemed / зіанти 2<br>1,040<br>АТК Other result | <b>3,504,186</b><br>ATK Negative result |
|                                                         |                                                 |                                         |

| Telemed / ข้อความ                |                         |         |              |               | Cións |  |  |
|----------------------------------|-------------------------|---------|--------------|---------------|-------|--|--|
| วันที่ 27/07/2565 ถึง 27/07/2565 | ค้นหา                   |         |              |               |       |  |  |
| ลำดับ วันที/เวลา                 | หัวข้อ                  | ข้อความ | จำนวนรายชื่อ | เลขที่ข้อความ |       |  |  |
| ไม่พบข้อมูล                      |                         |         |              |               |       |  |  |
| แสดงข้อมูล 50 🗸 ต่อหน้า          | แสดงข้อมูล 50 🗸 ต่อหน้า |         |              |               |       |  |  |

- ๔. เลือกประเภทข้อความ
- ๕. เลือกประเภทหน่วยงานผู้ส่ง
- ๖. กรอกหัวข้อ และรายละเอียดข้อความ ที่ต้องการส่ง
- ๗. กดปุ่ม "Import" เพื่อ Import ไฟล์นำเข้าข้อมูลผู้รับบริการ เพื่อส่งข้อความถึงผู้รับบริการหลายคน

พร้อมกัน

| เพิ่มข้อมูล Tel | lemed / ข้อความ  | 1                                             |                                                                           |                                         | กลับ บันทึก |
|-----------------|------------------|-----------------------------------------------|---------------------------------------------------------------------------|-----------------------------------------|-------------|
| <b>4</b> ⇒      | ประเภทข้อความ (  | ) ข้อความว่าใป 💿 Telemed                      |                                                                           | รูปโลโก้                                |             |
| <b>∮</b>        | หน่วยงานผู้ส่ง ( | 🕽 สถานพยาบาล 🔿 ร้านยา/คลินิค/หน่วยงานอื่นๆ    |                                                                           |                                         |             |
| <b>  6 ⇒</b> [  | ทัวข้อ           | นัดตรวจ 9 สิงหาคม (ทดสอบ)                     |                                                                           |                                         |             |
|                 | ข้อความ          | Normal 💠 B I U 😌 🔺 🎉 \Xi 🚍 🗞 🖬 I <sub>x</sub> |                                                                           | រลឹกรูป<br>Choose file                  | Browse      |
|                 |                  |                                               | กรณีต้องการเพิ่มเลขบัตรประช<br>หลายคน เพื่อส่งข้อความถึงผู้รั<br>พร้อมกัน | าชนของผู้รับบริการ 7<br>วับบริการหลายคน |             |

ดาวน์โหลดตัวอย่างไฟล์สำหรับน้ำเข้าข้อมูล

| Choose file        |                    |            |  | Browse |
|--------------------|--------------------|------------|--|--------|
| งัวอย่างไฟล์นำเข้า | : import_noti.xlsx | <b>( 8</b> |  |        |

๙. กดปุ่ม "Browse" เพื่ออัปโหลดไฟล์นำเข้าข้อมูลผู้รับบริการ

หน้าจอจะแสดงเลขบัตรประชาชนของผู้รับบริการ ให้ตรวจสอบ แล้วกดปุ่ม "ตกลง"

| xlsx                    | Browse                                                |
|-------------------------|-------------------------------------------------------|
| เข้า : import_noti.xlsx |                                                       |
| เลขประจำตัวประชาชน      | หมายเหตุ                                              |
|                         |                                                       |
|                         |                                                       |
|                         |                                                       |
|                         | xlsx<br>เข้า : import_noti.xlsx<br>เลขประจำตัวประชาชน |

๑๐. กดปุ่ม "บันทึก"

| เพิ่มข้อมูล Telemed / ข้อควา: | N                                               | <b>10 —</b> | บันทึก   |
|-------------------------------|-------------------------------------------------|-------------|----------|
| ประเภทข้อความ                 | ⊖ ป้อความใวไป                                   | รูปโลโก้    |          |
| หน่วยงานผู้ส่ง                | (๏) สถานพยาบาล () ร้านยา/คลินิค/หน่วยงานอื่นๆ   |             |          |
| ห้วข้อ                        | นิดตรวจ 9 สิ่งหาคม (หดสอบ)                      |             |          |
| ข้อความ                       | Normal 💠 B I U S A 🎉 🗄 🗮 = S 🗞 🖾 I <sub>x</sub> |             |          |
|                               | นัดตรวจ ติดตามอาการ 9 สิงหาดม (ทดสอบ)           |             |          |
|                               |                                                 |             |          |
|                               |                                                 |             |          |
|                               |                                                 | เดือกรา     |          |
|                               |                                                 | Choose file | Browse   |
|                               |                                                 | เรีย        | - Import |
|                               |                                                 |             | ,        |

| ลำดับ | เลขประจำตัวประชาชน | ชื่อ-นามสกุล | สถานะอ่านข้อความ | วันที/เวลาอ่านข้อความ | Link Call |
|-------|--------------------|--------------|------------------|-----------------------|-----------|
| 1     |                    |              |                  |                       | -         |
| 2     |                    | -            | -                | -                     | -         |
| 3     |                    | -            | -                | -                     | -         |

๑๑. หน้าจอจะแสดงข้อความ "บันทึกข้อมูลสำเร็จ"

กรณีที่ต้องการส่งข้อความแจ้งเตือนทันที

ให้กดปุ่ม "ส่งการแจ้งเตือน" แล้วหน้าจอจะแสดงข้อความ "ส่งการแจ้งเตือนสำเร็จ" แล้วกดปุ่ม "ตกลง" โดยข้อความจะถูกส่งไปที่กล่องข้อความของ Application หมอพร้อม เพื่อให้ผู้รับบริการกดรับสายได้ - กรณีที่ไม่แจ้งเตือนทันที ให้กดปุ่ม "ปิด" และสามารถส่งข้อความแจ้งเตือนได้ภายหลัง

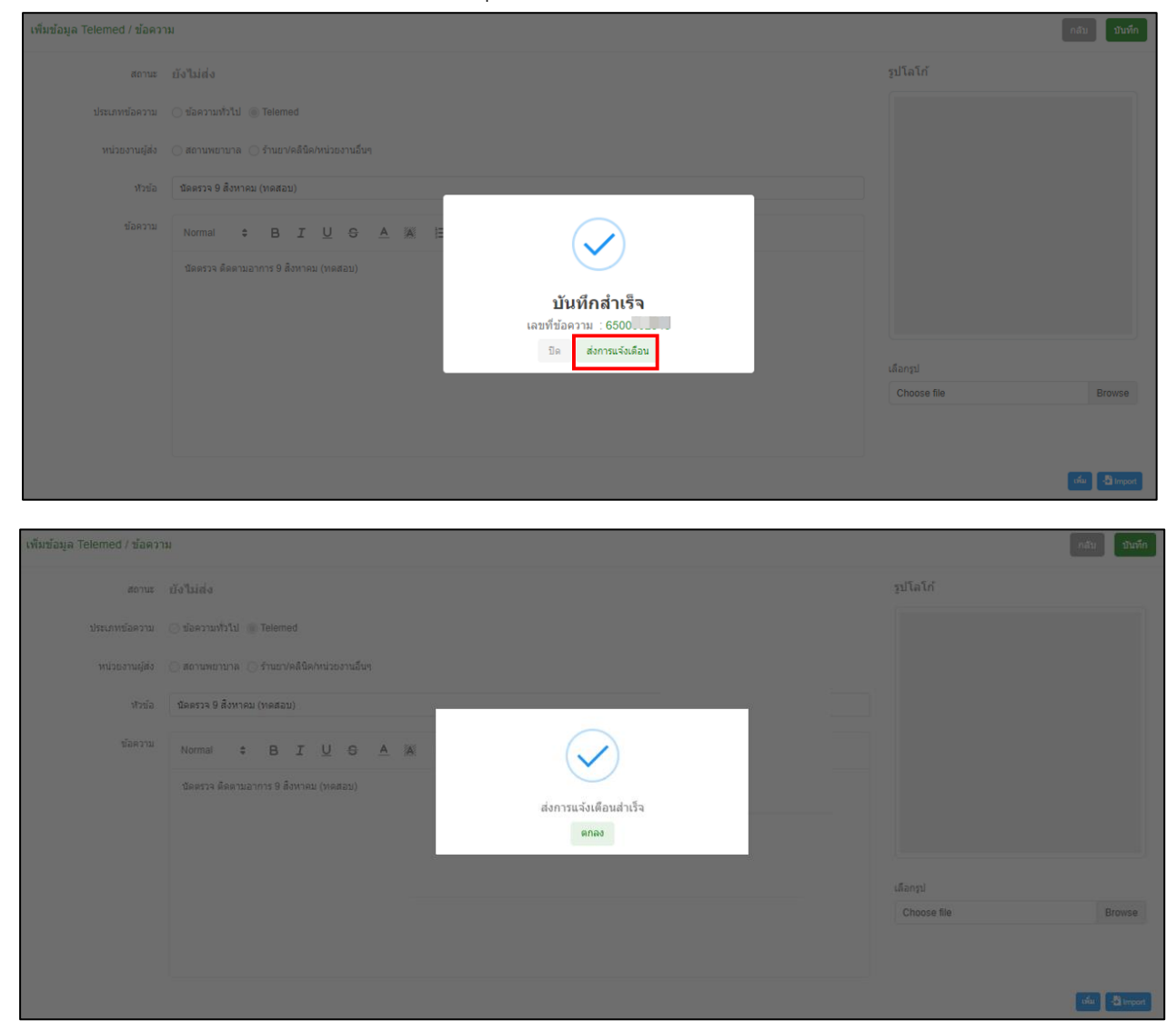

๑๒. หน้าจอจะแสดง

- สถานะการส่งข้อความ
- เลขประจำตัวประชาชน ชื่อ-นามสกุล ของผู้รับบริการ
- สถานะการอ่านข้อความของผู้รับบริการ
  - สถานะ "N" ผู้รับบริการยังไม่เปิดอ่านข้อความแจ้งเตือนที่ Application หมอพร้อม
- สถานะ "Y" ผู้รับบริการเปิดอ่านข้อความแจ้งเตือนที่ Application หมอพร้อม แล้ว และแสดงวันที่เวลา ที่ผู้รับบริการเปิดอ่านข้อความ

กดปุ่มคำว่า "Telemed" ที่คอลัมน์ "Link Call" เพื่อเปิดหน้าจอสำหรับ Video Call พร้อมพูดคุยกับ ผู้รับบริการ หรือกดปุ่ม "กลับ"

| แก้ใขข้อมูล Telemed / ข้อค | เขข้อมูล Telemed / ข้อความ ( 650   |                                        |      |                       |                      |          |           |  |  |
|----------------------------|------------------------------------|----------------------------------------|------|-----------------------|----------------------|----------|-----------|--|--|
| สถานะ                      | ส่งแล้ว                            |                                        |      |                       |                      | รูปโลโก้ |           |  |  |
| ประเภทข้อความ              | 🔵 ข้อความทั่วไป 🍥 Telemed          |                                        |      |                       |                      |          |           |  |  |
| หน่วยงานผู้ส่ง             | 🍥 สถานพยาบาล 🔵 ร้านยา/คลินิค/หน่วย | เงานอื่นๆ                              |      |                       |                      |          |           |  |  |
| หัวข้อ                     | นัดตรวจ 9 สิงหาคม (ทดสอบ)          |                                        |      |                       |                      |          |           |  |  |
| ข้อความ                    | Normal 🗢 B I U                     | \$ <u>A</u> <u>≋</u> <u>⊨</u> <u>=</u> | Ф II | <i>⊥</i> <sub>×</sub> |                      |          |           |  |  |
|                            | ปัดตรวจ 9 สิ่งหาคม (หดสอบ)         |                                        |      |                       |                      |          |           |  |  |
| สำดับ เลขประจำ             | าดัวประชาชน                        | ชื่อ-นามสกุล                           |      | สถานะอ่านข้อความ      | วันที/เวลาอ่านข้อควา | עו       | Link Call |  |  |
| 1                          |                                    |                                        |      | N                     |                      |          | Telemed   |  |  |
| 2                          |                                    |                                        |      | Y                     | 09/08/2565 11:09:31  |          | Telemed   |  |  |
| 3                          |                                    |                                        |      | N                     | -                    |          | Telemed   |  |  |